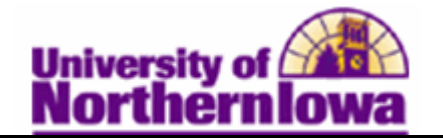

## Removing a Service Indicator (Hold) from a Student

Using Advisor Center

**Purpose:** Service indicators can be holds to prevent an individual from receiving certain services (e.g. Registration), or positive indicators to designate special services to be provided. The following table describes how to remove a service indicator from a student using Advisor Center.

| Step | Action                                                                                                    |  |  |  |  |  |
|------|----------------------------------------------------------------------------------------------------|--|--|--|--|--|
| 1.   | Access and log into My Universe.                                                                                                    |  |  |  |  |  |
| 2.   | My Page       Resources       Work @ UNI       Life @ UNI       Reporting       Recruiting         Personalize:       Content       Layout       Mon, Nov 26, 12 8:29 AM                                                                                                    |  |  |  |  |  |
| 3.   | <ul> <li>Personalize: Content Layout Mon, Nov 26, 12 8:29 AM</li> <li>There are two options for accessing a student's service indictors:</li> <li>Click the My Advisees link or the <i>thumbnail image</i> to access Advisor Center.</li> <li>Click the View Student Details link for the student you wish to remove the service indicator.</li> <li> Notify Hame: 10 View Student Details link for the student you wish to remove the service indicator. Notify Hame: 10 View Student Details Into the service indicator. Notify Hame: 10 View Student Details Into the service indicator. Notify Hame: 10 View Student Details Into the service indicator. Notify Hame: 10 View Student Details Into the service indicator. Click the general info tab. Faculty Center Advisor Center Search my advisees student center general info Click the edit service indicators button. edit service indicators Click the Manage Service Indicators link in the Advisor Center pagelet. Advisor Center Wy Advises Advisor Center Wy Advises Advisor Center Search my advises roter and view details including academic information, class including academic information, class including academ</li></ul> |  |  |  |  |  |
|      | Access to your advisees' Grade Reports, Degree Audits, Undergraduate Plans of<br>Study, and Graduate Programs of Study.<br>Student Request Admin (Grad)<br>Administration application for routing and approving the Student Request for<br>Graduate Students.                                                                                                    |  |  |  |  |  |

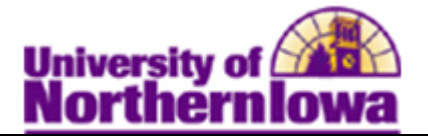

| Step | Action                                                                                                    |                      |              |                             |                                                           |                 |                                |  |  |
|------|----------------------------------------------------------------------------------------------------|----------------------|--------------|-----------------------------|-----------------------------------------------------------|-----------------|--------------------------------|--|--|
| 4.   | On the <i>Manage Service Indicator</i> page, in the Service Indicator Summary section click the code for the service indicator you wish to remove. In this example, click <b>RAD</b> (SR Advising Hold). |                      |              |                             |                                                           |                 | Summary section,               |  |  |
|      |                                                                                                    |                      |              |                             |                                                           |                 | this example, click            |  |  |
|      |                                                                                                    |                      |              |                             |                                                           |                 |                                |  |  |
|      | Service Indicator Summary                                                                                                    |                      |              |                             | Customize   Find   View All   🖉   🔠 First 🖪 1 of 1 🕨 Last |                 |                                |  |  |
|      | <u>Code</u> <u>Code</u> <u>Reason</u><br><u>Description</u> <u>Descrip</u>                                                                                                    | tion                 | Institution  | Start Term                  | <u>Start Term</u><br>Description                          | End Term End Te | erm <u>Start Date</u> End Date |  |  |
|      | RAD SR Advising Advising                                                                                                    | g H <mark>old</mark> | UNICS        | 2112                        | 2011 FALL                                                 |                 | 03/21/2011                     |  |  |
|      |                                                                                                    |                      |              |                             |                                                           |                 |                                |  |  |
|      | Result: The Edit Service Indicator page displays.                                                                                                    |                      |              |                             |                                                           |                 |                                |  |  |
|      | Edit Service Indic                                                                                                    | ator                 |              |                             |                                                           |                 |                                |  |  |
|      | Pam Panther                                                                                                    |                      |              | ######                      |                                                           |                 |                                |  |  |
|      |                                                                                                    |                      |              |                             |                                                           |                 | Release                        |  |  |
|      | *Institution:                                                                                                    | UNICS                | Q            | University of Northern Iowa |                                                           |                 |                                |  |  |
|      | *Service Indicator Code:                                                                                                    | RAD Q                |              | SR Advising Hold            |                                                           |                 |                                |  |  |
|      | *Service Ind Reason Code:                                                                                                    | RADVS                |              | Advising Hold               |                                                           |                 |                                |  |  |
|      | Description: All enrollment activity is currently prevented. Contact                                                                                                    |                      |              |                             |                                                           |                 |                                |  |  |
|      | your assigned advisor regarding removal of this service indicator.                                                                                                    |                      |              |                             |                                                           |                 |                                |  |  |
|      | Effect:                                                                                                    | Negati               | ve           |                             |                                                           |                 |                                |  |  |
|      | Effective Period                                                                                                    |                      |              |                             |                                                           |                 |                                |  |  |
|      | Start Term:                                                                                                    | 2112 Q               |              | 2011 FALL                   | End Te                                                    | erm: 2113 Q     | 2012 SPRG                      |  |  |
|      | Start Date:                                                                                                    | 03/15/20             | )11 🕅        |                             | End D                                                     | ate:            | Ħ                              |  |  |
|      | Assignment Details                                                                                                    |                      |              |                             |                                                           |                 |                                |  |  |
|      | *Department:                                                                                                    | REGIST               | RAR          | Office of the Registrar     |                                                           |                 |                                |  |  |
|      | Reference:                                                                                                    |                      |              |                             |                                                           |                 |                                |  |  |
|      | Amount:                                                                                                    |                      | 0.00         |                             | Curre                                                     | ncy: USD        |                                |  |  |
|      | Contact Information                                                                                                    |                      |              |                             |                                                           |                 |                                |  |  |
|      | Contact ID:                                                                                                    |                      |              | c                           | ontact Person:                                            |                 |                                |  |  |
|      | Placed Person ID:                                                                                                    | 260560               |              | P                           | laced By:                                                 | Jones,Rachel M  | Aarie                          |  |  |
|      | Placed Method:                                                                                                    | Manual               |              |                             |                                                           |                 |                                |  |  |
|      | Placed Process: Release Process:                                                                                                    |                      |              |                             |                                                           |                 |                                |  |  |
|      | Services Impacted                                                                                                    |                      |              |                             | Customize   Find                                          | View All   💷    | First I of 1 D Last            |  |  |
|      | Impact Desc                                                                                                    | ription              | nont Activit |                             | Basis - Date                                              | Basis - Terr    | n <u>Term Category</u>         |  |  |
|      | 1 CENR Block                                                                                                    |                      |              | y                           | 4                                                         | ¥               |                                |  |  |
|      | Service indicator Date Time: 03/15/2011 4:00:31PM                                                                                                    |                      |              |                             |                                                           |                 |                                |  |  |
|      |                                                                                                    |                      |              |                             |                                                           |                 |                                |  |  |
|      | OK Cancel Apply                                                                                                    |                      |              |                             |                                                           |                 |                                |  |  |

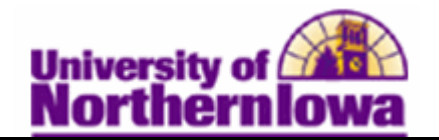

| Step | Action                                                                                                    |                                                                                                    |  |  |  |  |  |
|------|----------------------------------------------------------------------------------------------------|----------------------------------------------------------------------------------------------------|--|--|--|--|--|
| 5.   | Click the <b>Release</b> button.                                                                                                    |                                                                                                    |  |  |  |  |  |
|      | Edit Service Indicator                                                                                                    |                                                                                                    |  |  |  |  |  |
|      | Pam Panther                                                                                                    | ###### Release                                                                                                 |  |  |  |  |  |
|      | *Institution:                                                                                                    | UNICS Q University of Northern Iowa                                                                            |  |  |  |  |  |
|      | *Service Indicator Code:                                                                                                    | RAD Q SR Advising Hold                                                                                         |  |  |  |  |  |
|      | *Service Ind Reason Code:                                                                                                    | RADVS Advising Hold                                                                                            |  |  |  |  |  |
|      | Description:                                                                                                    | All enrollment activity is currently prevented. Contact your assigned advisor regarding removal of this        |  |  |  |  |  |
| б.   | At the confirmation prompt, click the <b>OK</b> button.<br>Are you sure you want to release this Service Indicator?                                                                 |                                                                                                    |  |  |  |  |  |
|      | <i>Result:</i> The Service Indicator has been removed and no longer displays in the Service Indicators section in Advisor Center (general info tab)<br>No service indicators found. |                                                                                                    |  |  |  |  |  |
| 7.   | In <b>Advisor Center</b> , v<br>longer displays as a "                                                                                                    | view the <b>student center</b> tab. Notice the service indicator no 'hold' to the student.                     |  |  |  |  |  |
|      | my advisees     student center     general info     transfer credit     academics       Advisee Student Center       Pam Panther                                                    |                                                                                                    |  |  |  |  |  |
|      | Academics My Class Schedule Shopping Cart My Planner Other stademic                                                                                                    | You are not enrolled in classes.      You are not enrolled in classes.      To Do List      College Transcript |  |  |  |  |  |
|      |                                                                                                    | actions and actions and actions                                                                                |  |  |  |  |  |

*Note:* For students who have an additional role (staff, faculty, and patrons), service indicators are removed via Main Menu > Campus Community > Service Indicators (Student) > Manage Service Indicators